# **3D Printing for Beginners** A Student User Guide

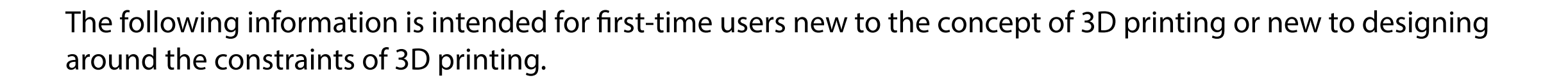

**Table of Contents** 

1) <u>3D Printing Crash Course</u>

2) <u>3D Printer Farm Specs</u>

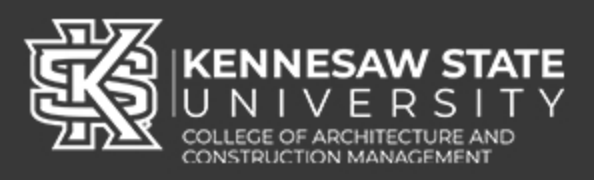

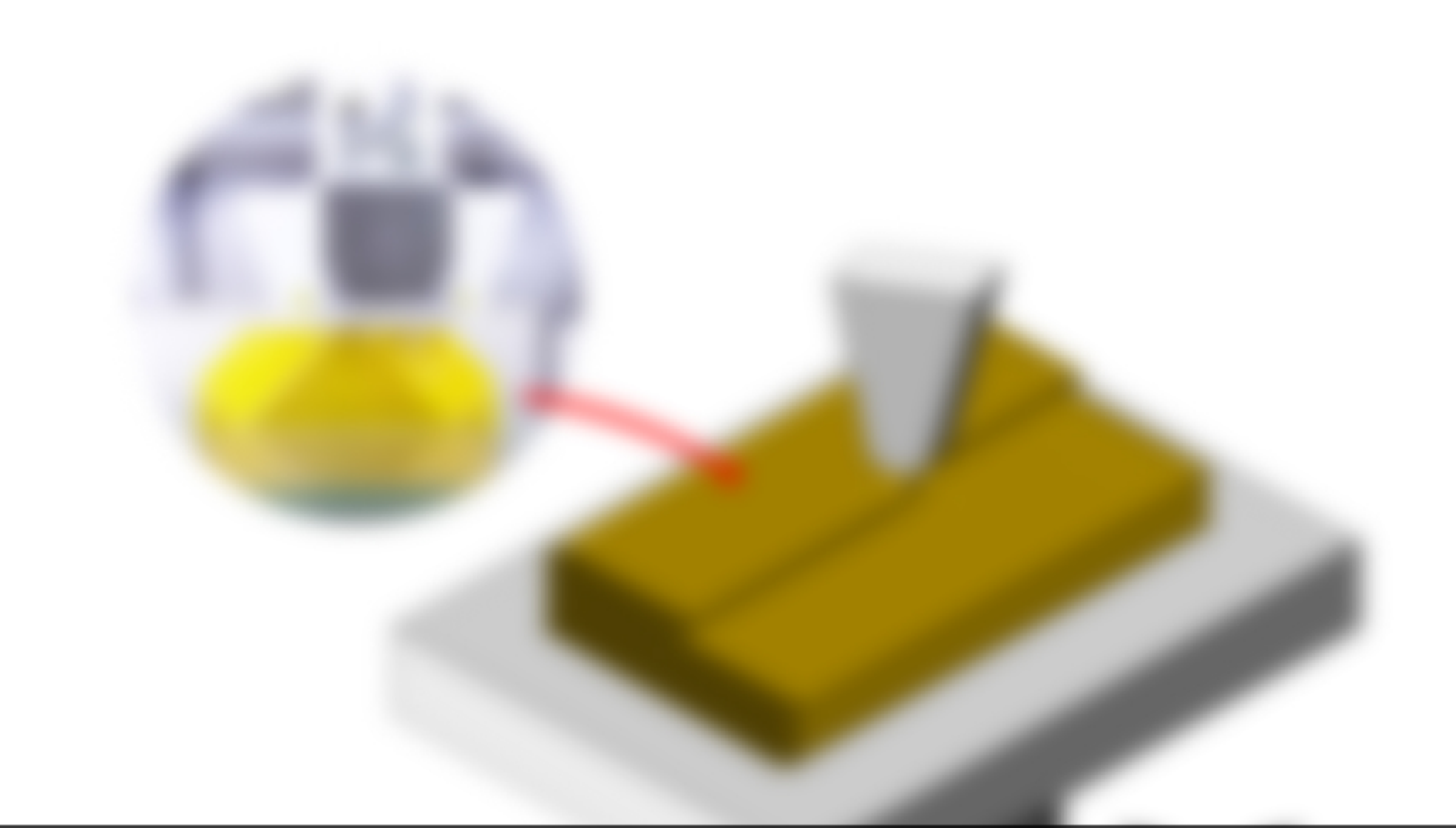

# **Chapter 1** 3D Printing Crash Course

FDM 3D printers squeeze plastic filament through a hot nozzle, melt it, and then depost it in thin layers onto the printer bed. These layers build up and fuse together to form the final object.

The thinner these layers are, the "finer" the resolution of the object, but the longer the job takes.

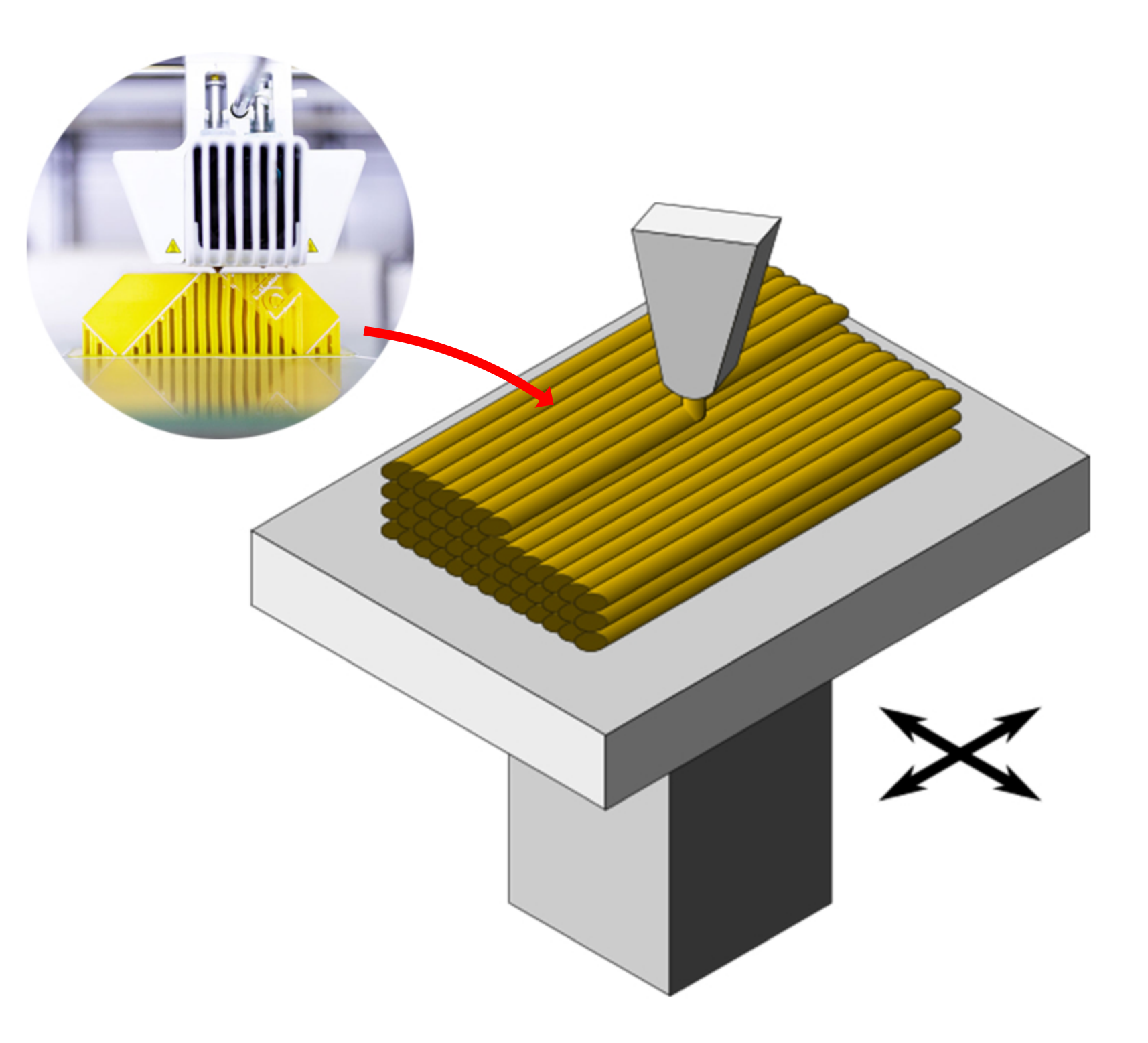

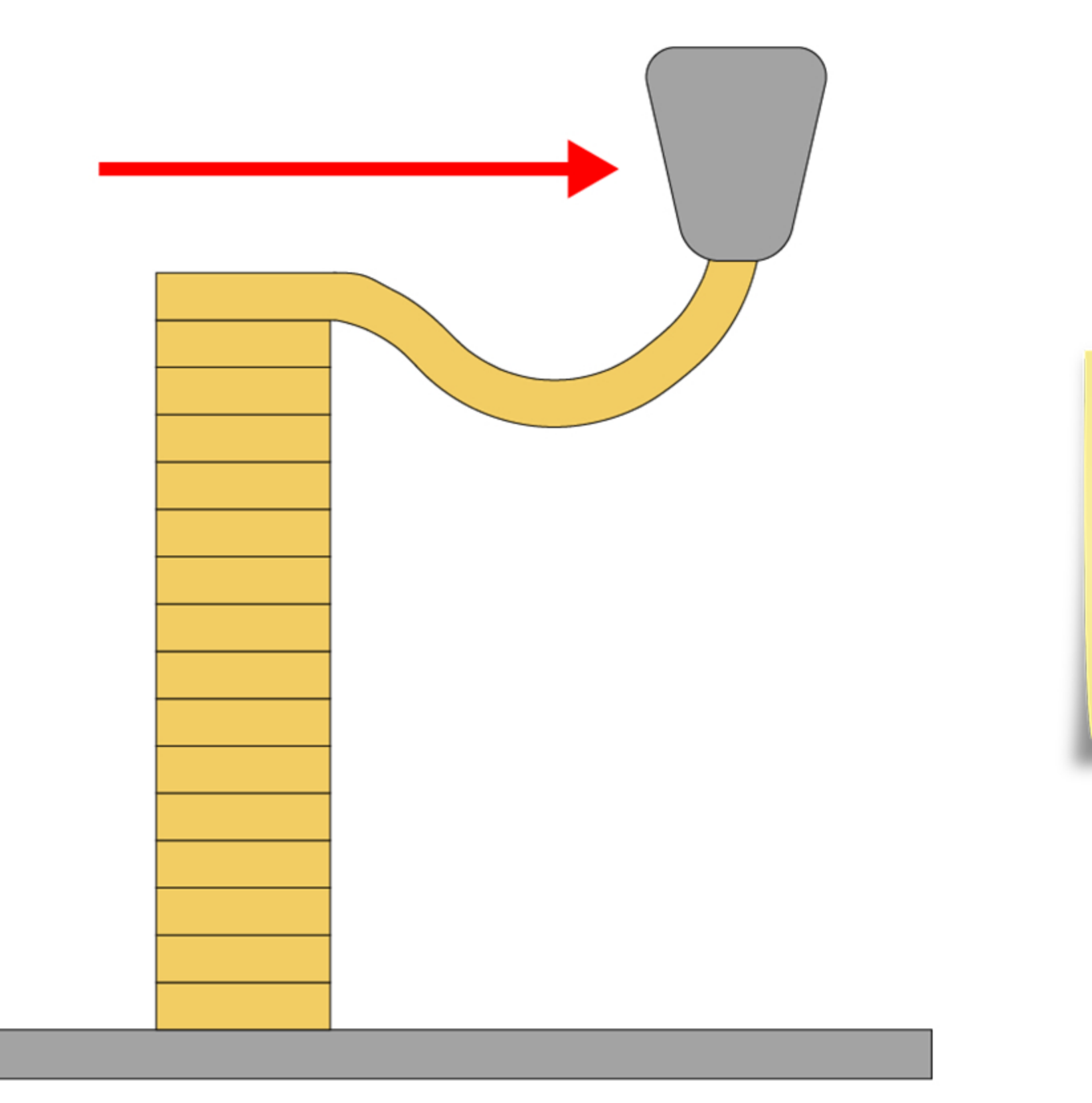

Models that have overhangs or bridges, however, face a dilemma:

How can material be dropped into thin air in order to build up an overhanging ledge?

"Support material" must be generated in the printing process to account for gravity, which will "catch" the overhanging structures when they print.

As long as an Arch315 profile is used, support material will be calculated automatically.

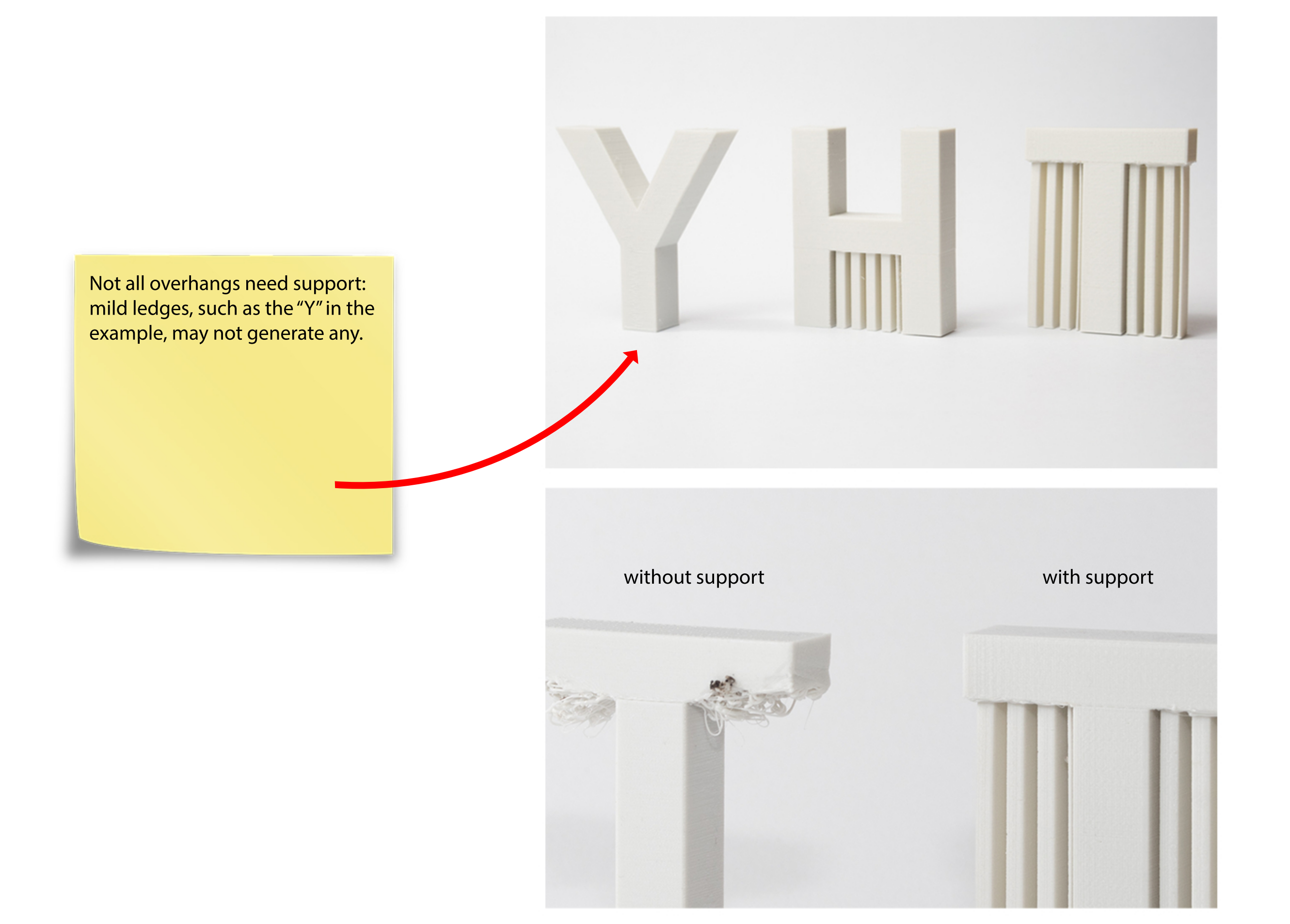

Notice how the "T" looks when the support is turned OFF though.

There was nothing to hold up the first few layers of filament during the printing process, so the bottom appears frayed as the first layers of material were dropped "mid-air".

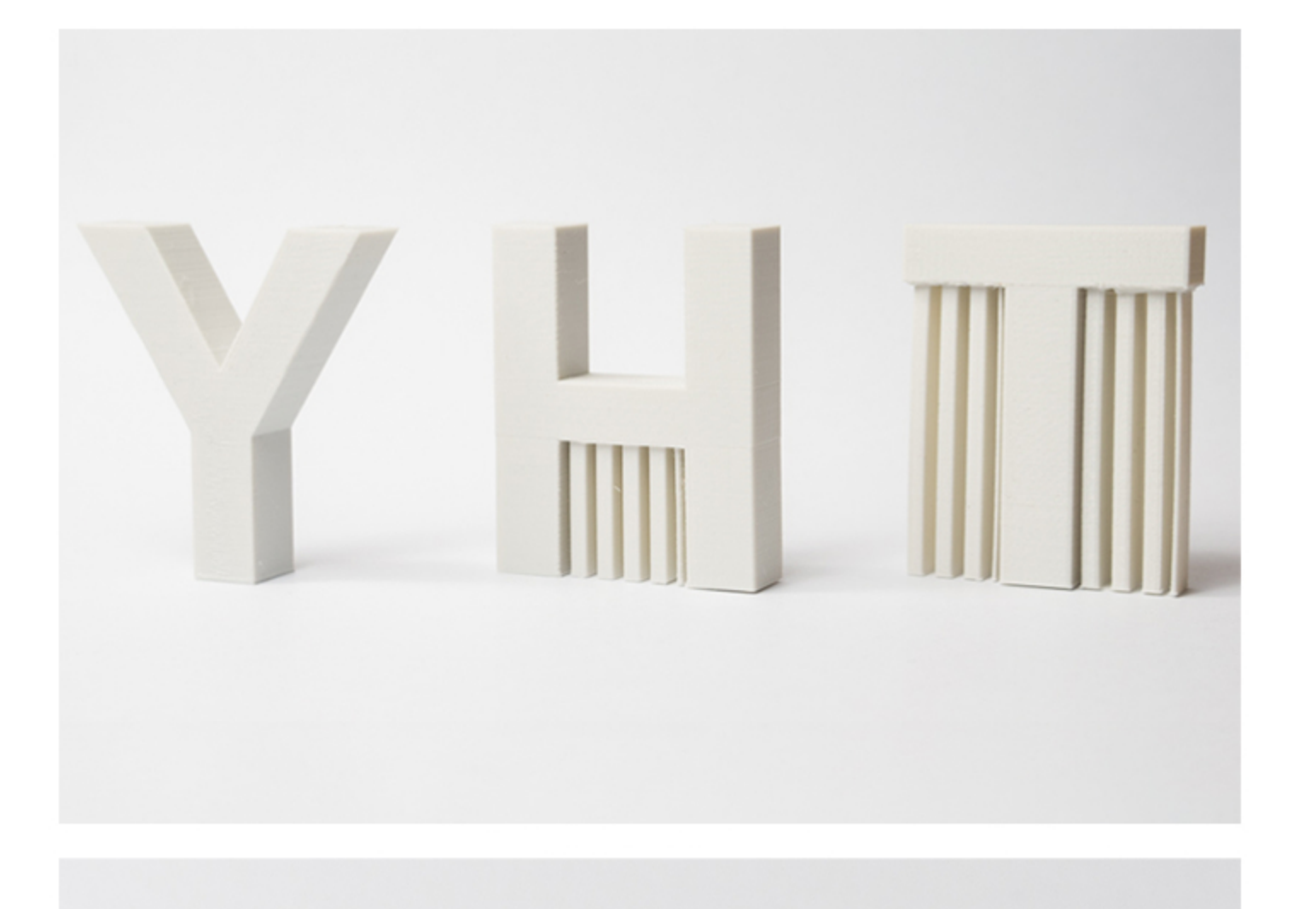

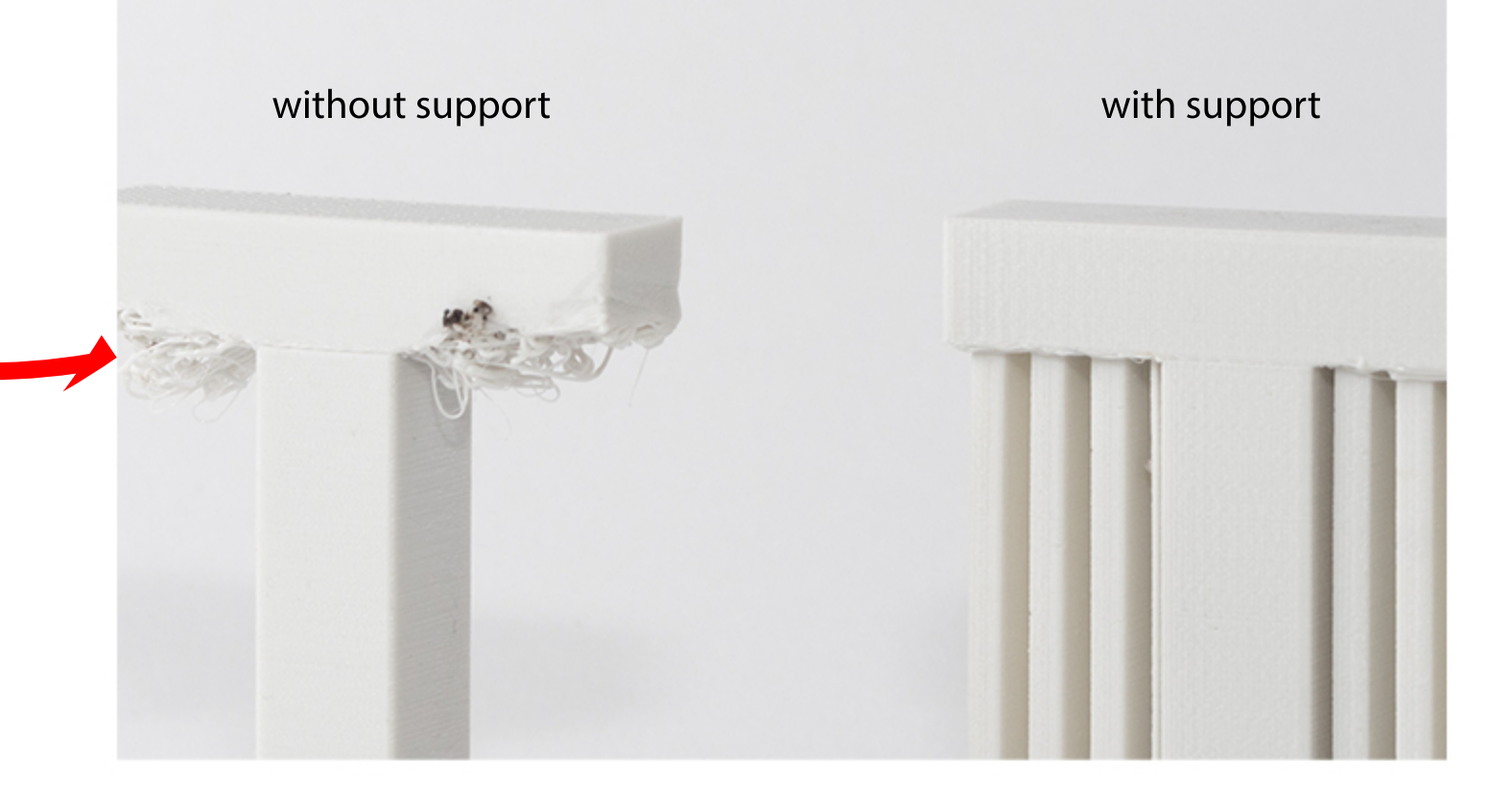

The breakaway support structures offer the fastest printing times and can be removed easily by hand after printing.

All 3D printers offer breakaway support by default.

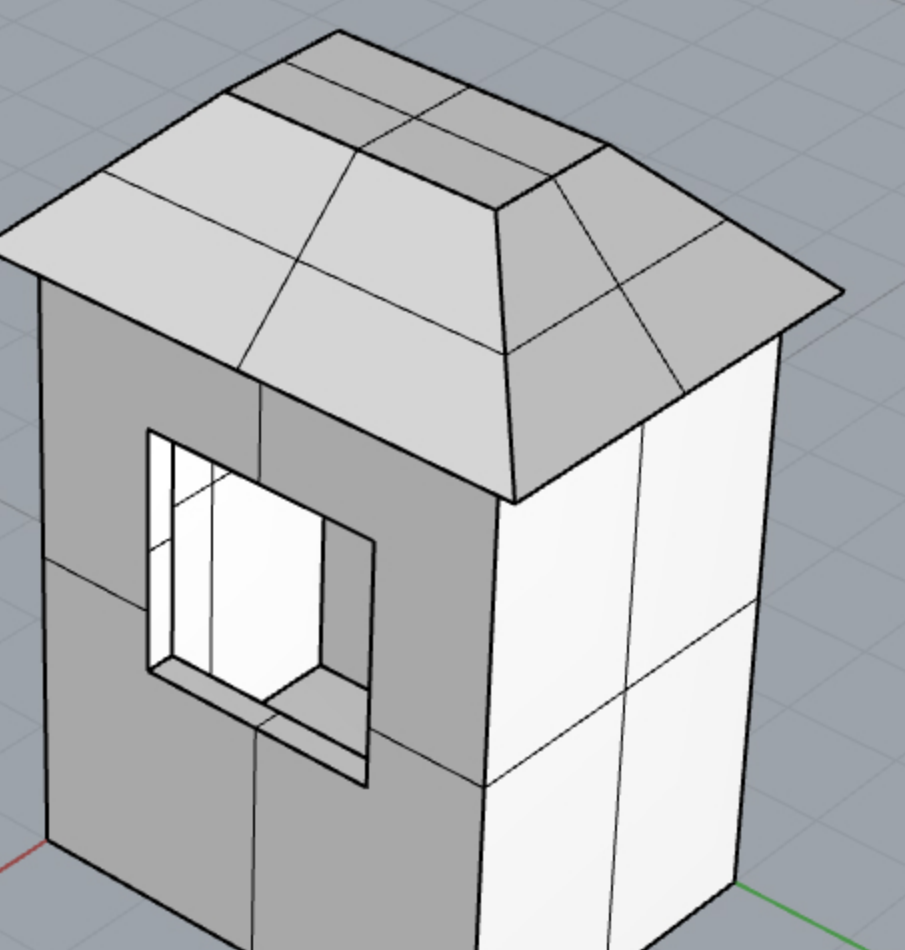

Keep in mind, however, that support structures may be a constaint in how your design is 3D printed.

For example, let's try to prepare this simple house model for 3D printing in Cura. This structure was modeled in Rhino.

CCR20PRO\_house1\_full - Ultimaker Cura

File Edit View Settings Extensions Preferences Help

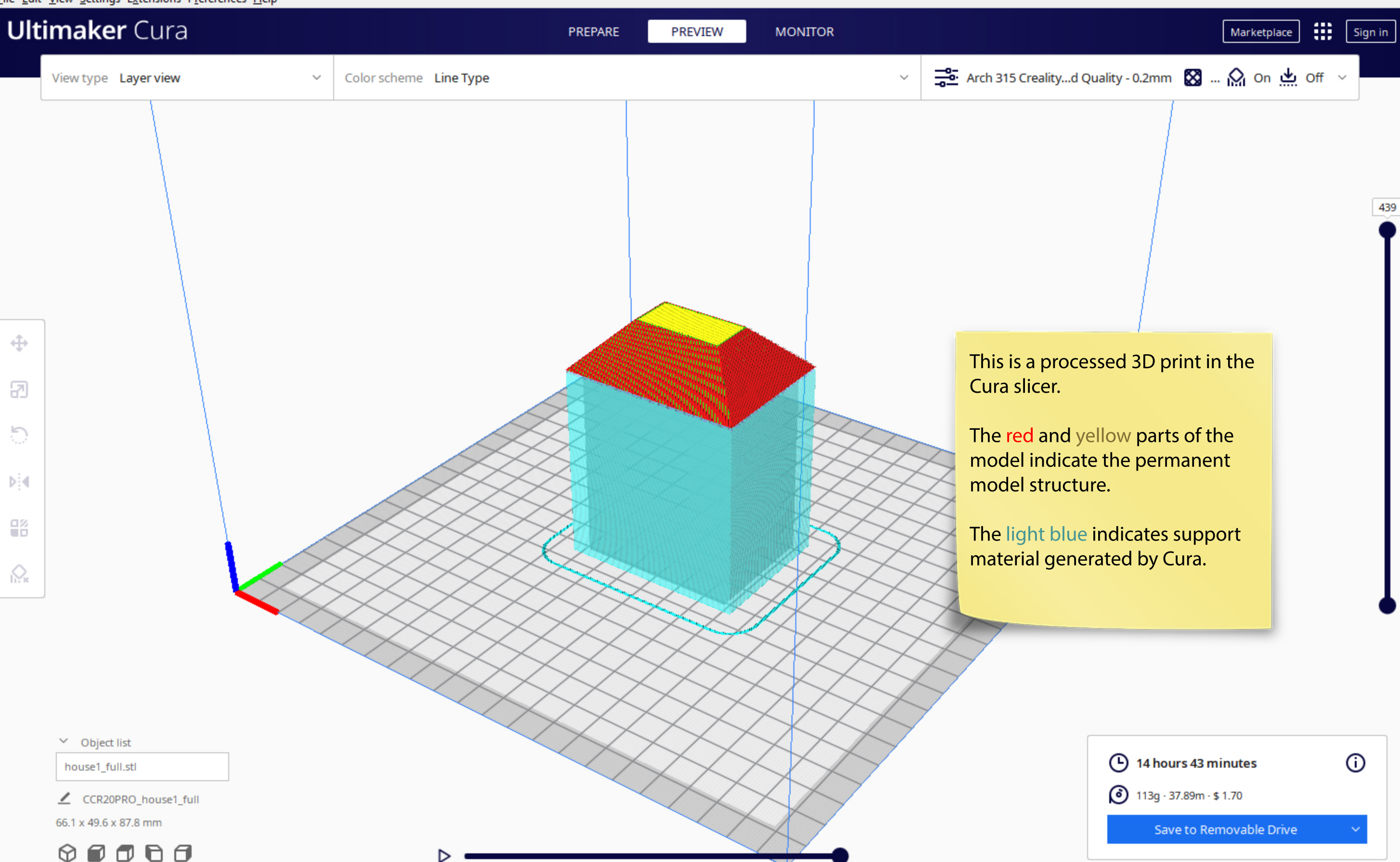

 $\times$ 

CCR20PRO\_house1\_full - Ultimaker Cura

<u>File Edit View Settings Extensions Preferences Help</u>

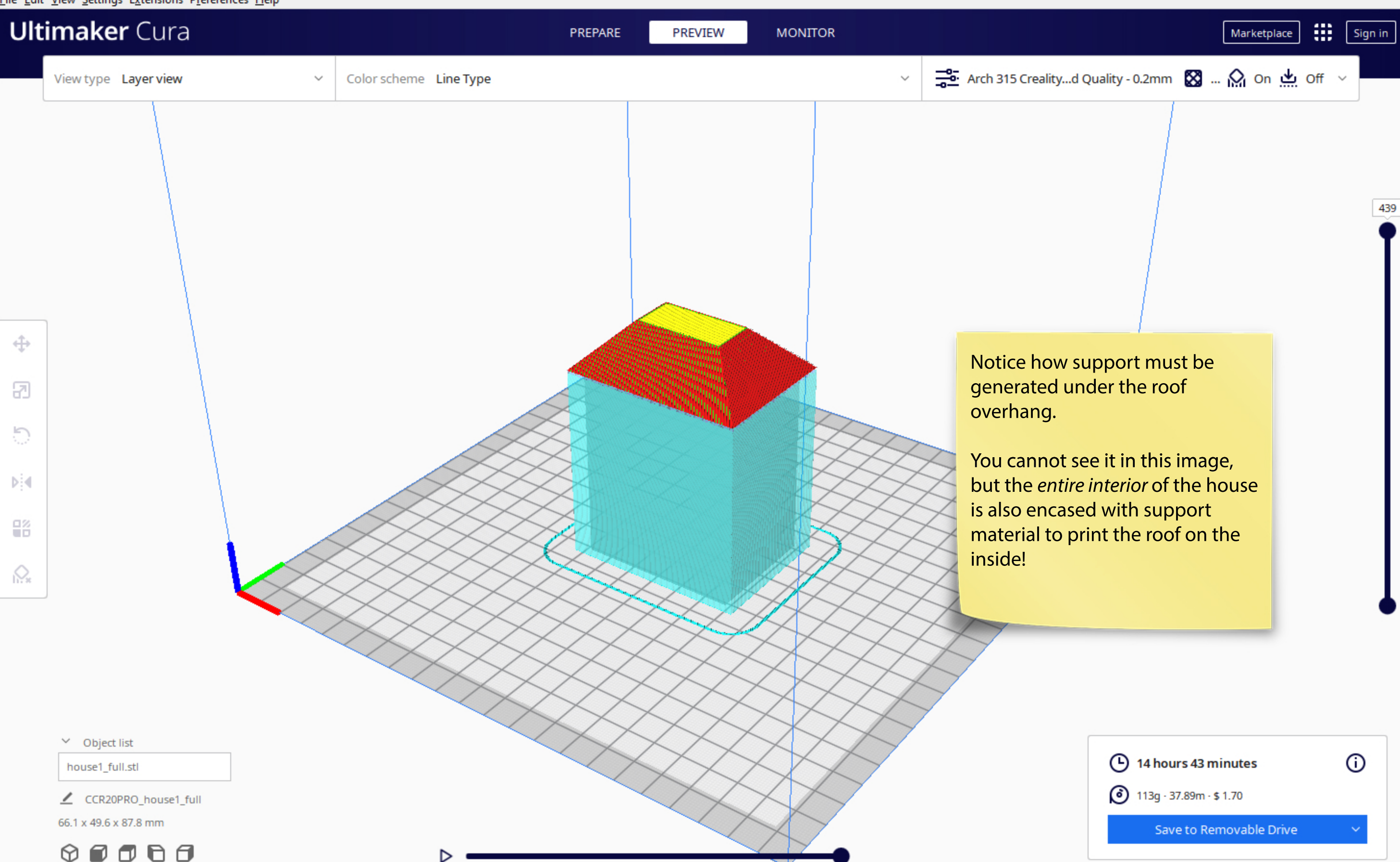

– 🗆 🗙

CCR20PRO\_house1\_full - Ultimaker Cura

File Edit View Settings Extensions Preferences Help

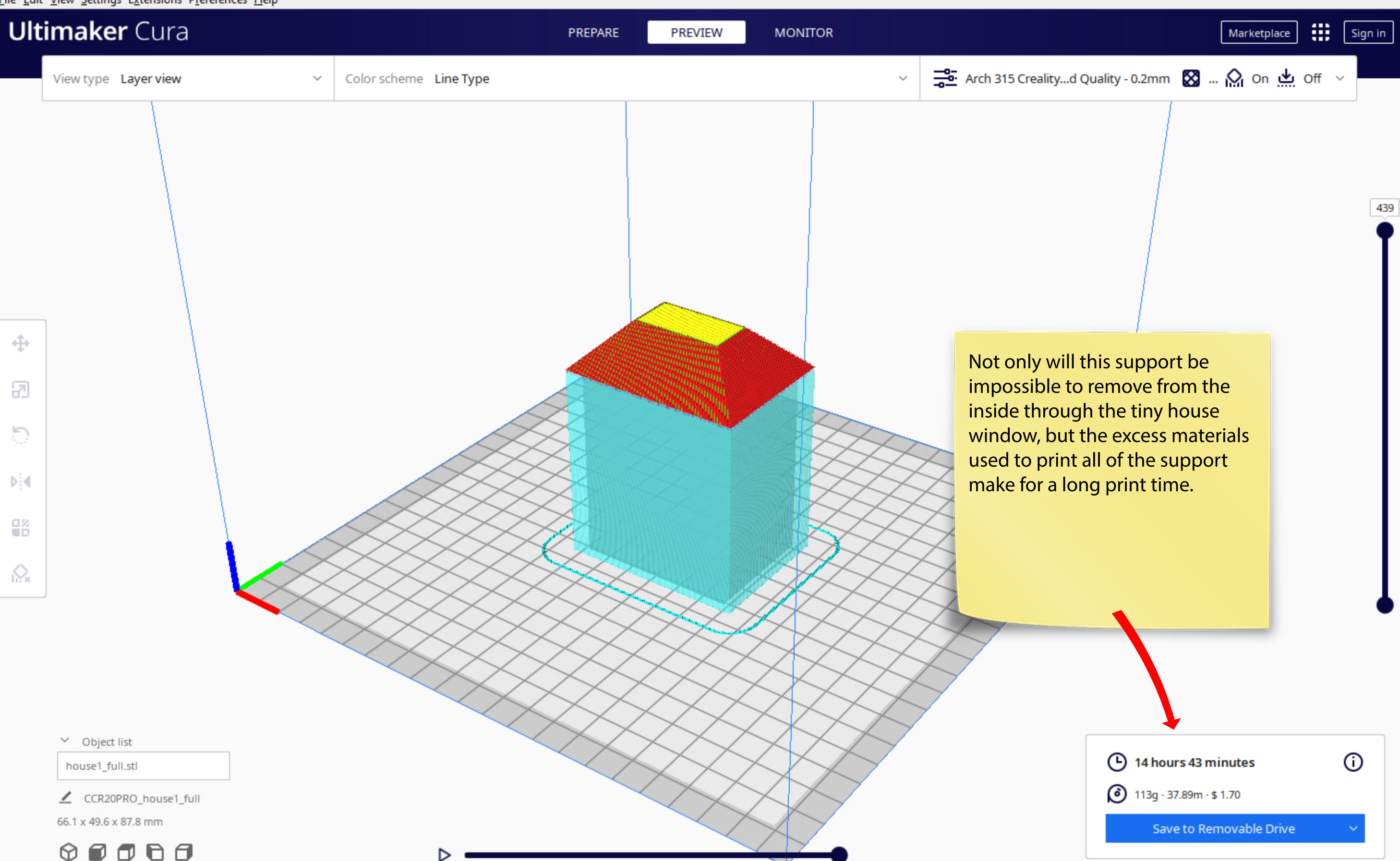

CCR20PRO\_house1\_full - Ultimaker Cura

<u>File Edit View Settings Extensions Preferences Help</u>

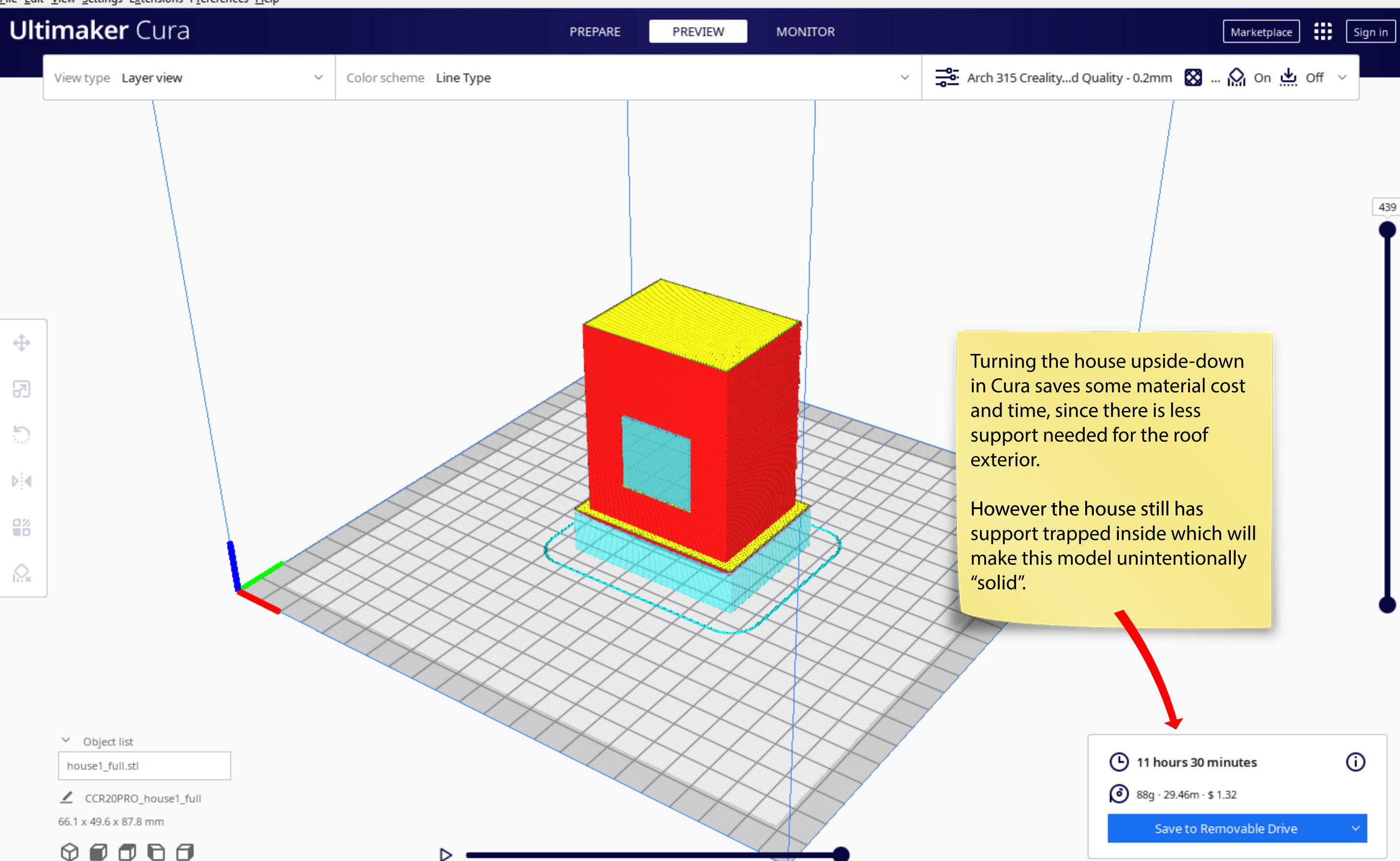

CCR20PRO\_house2\_part2 - Ultimaker Cura

<u>File Edit View Settings Extensions Preferences Help</u>

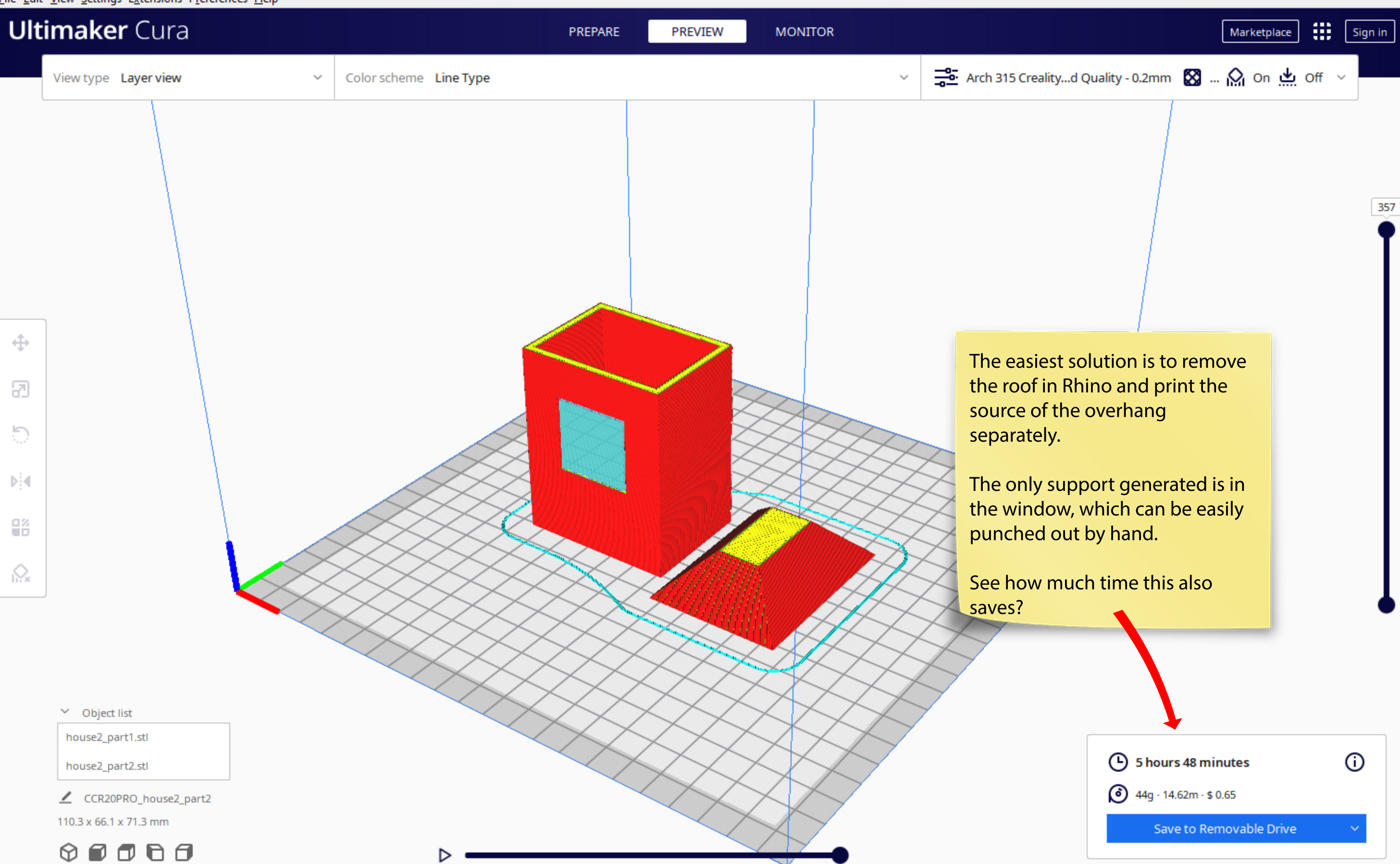

 $\times$ 

These parts are PLA plastic, and if needed, can be easily conjoined with any standard CA glue or superglue.

The roof in the prior example can be easily glued back onto the rest of the print. <section-header>

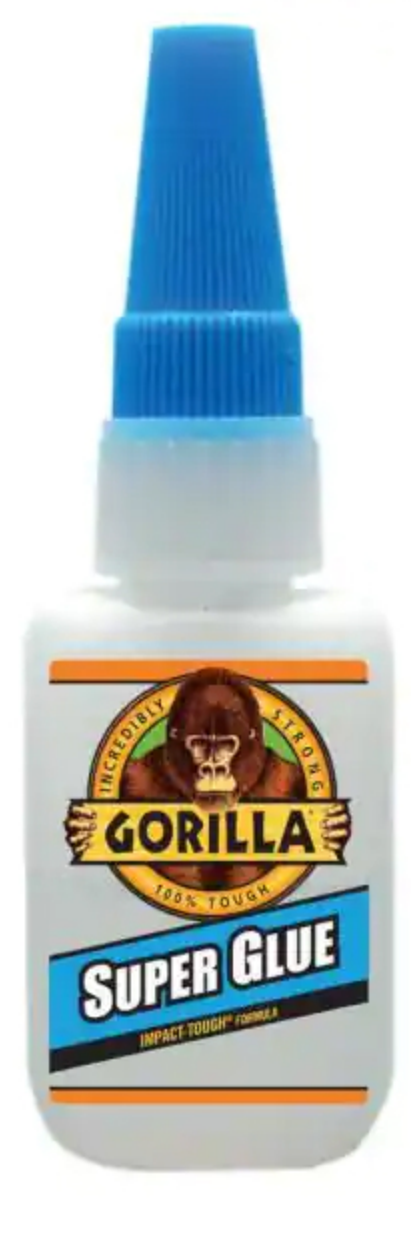

There may be designs that are too complex, however, to "split apart" in a practical way to make support removal easier.

This is where the Ultimaker S5 (the larger machine) *may* come into play.

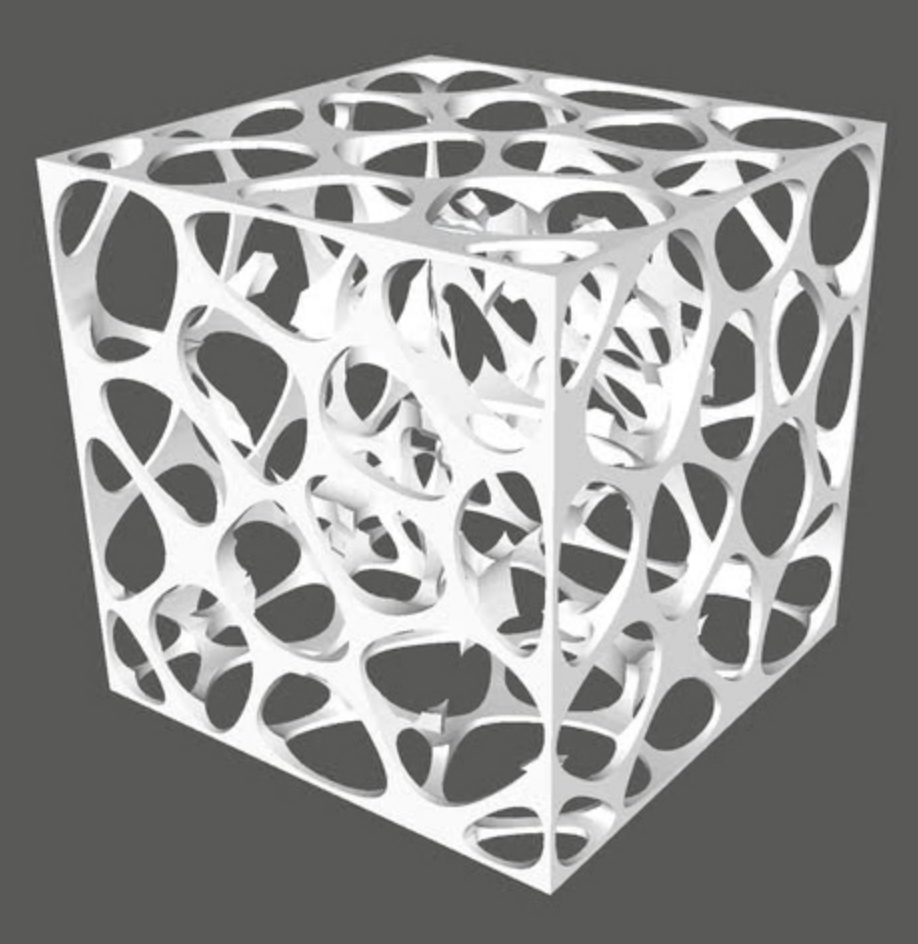

For this next example, let's take a look at what the breakaway support will look like across different models in Cura.

Notice the varying levels of complexity in these chess pieces...

When we flip the viewport to look underneath, the red highlights indicate where support may be generated for our current Arch315 settings.

Let's see what the breakaway support will look like once generated...

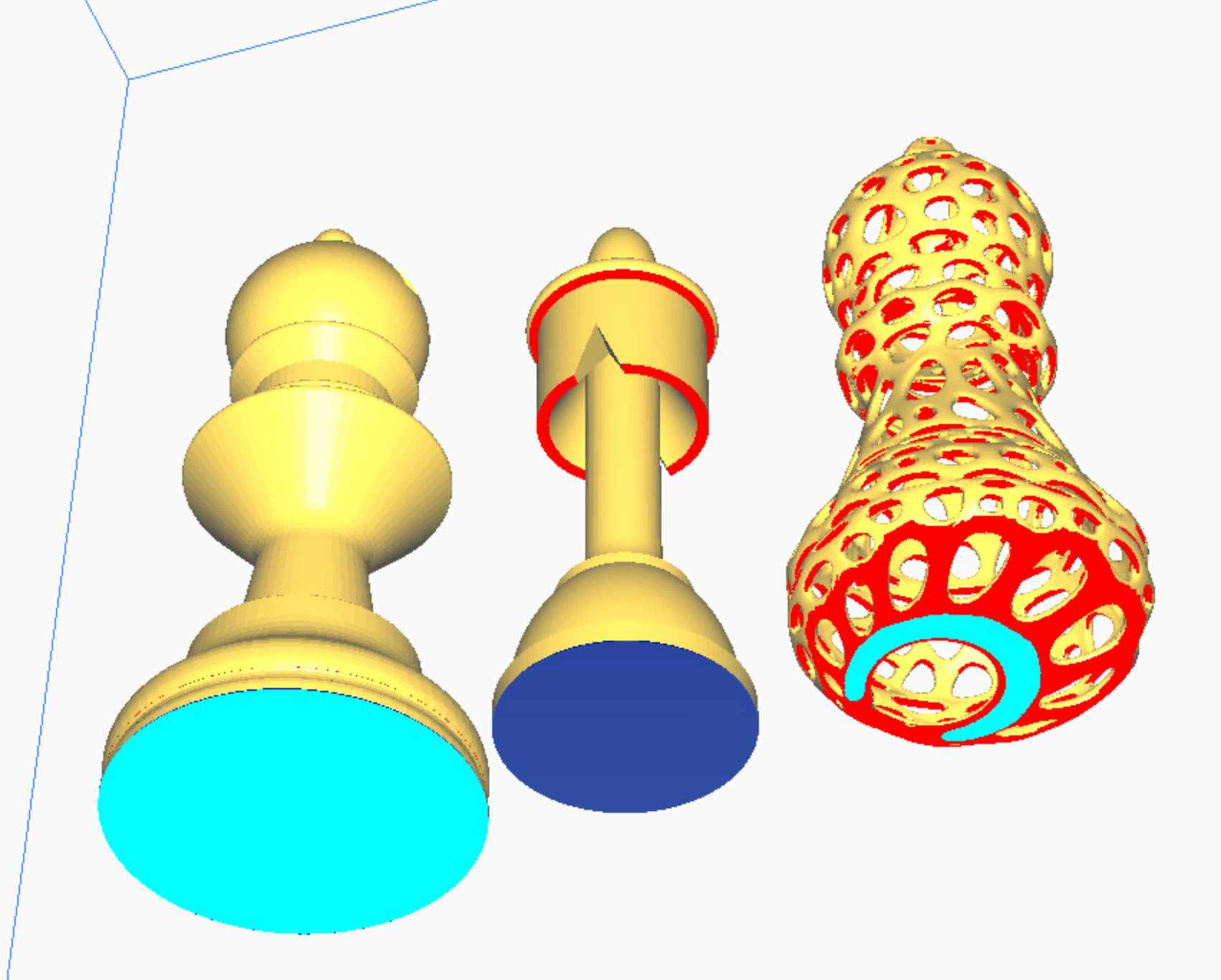

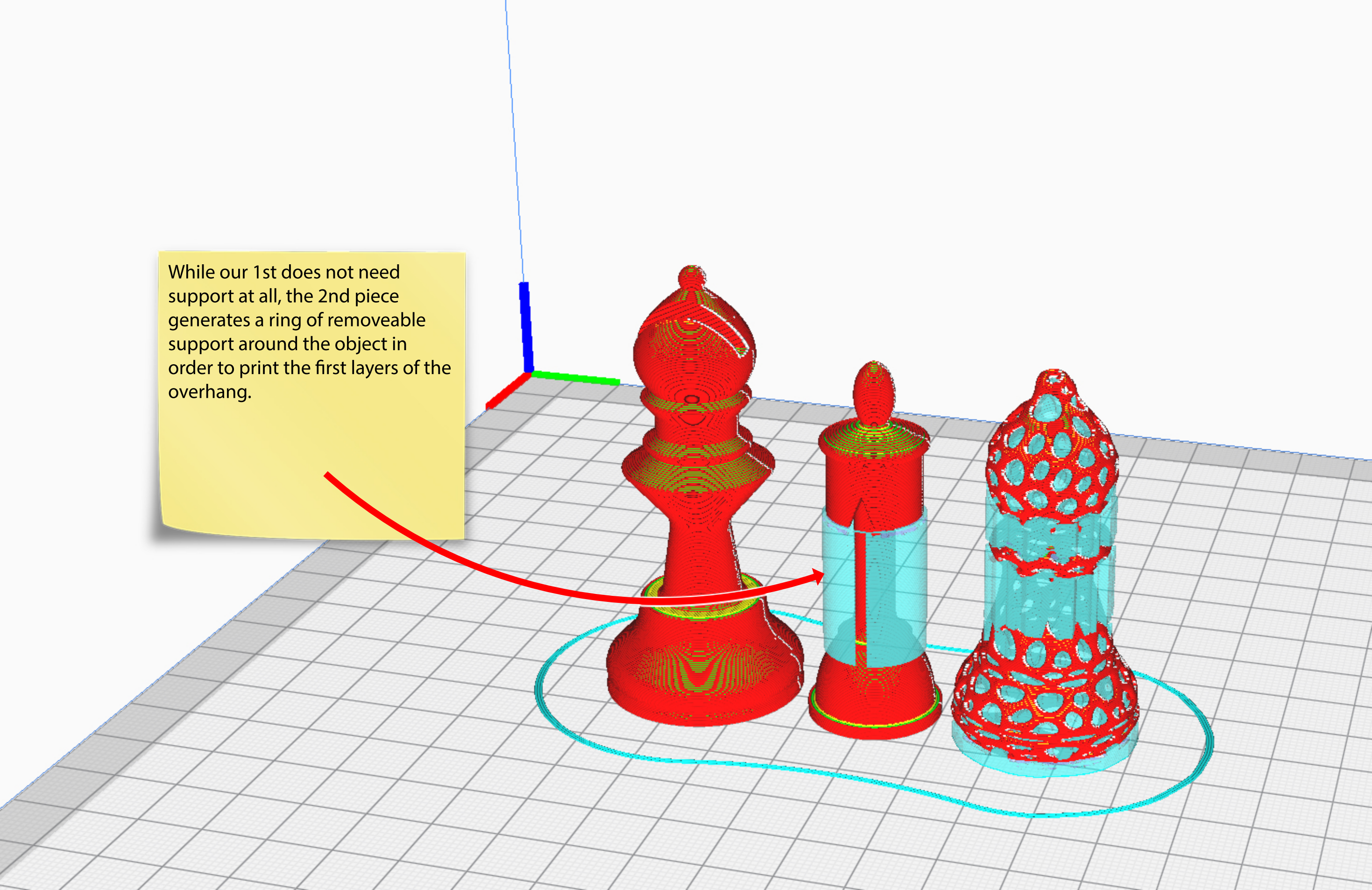

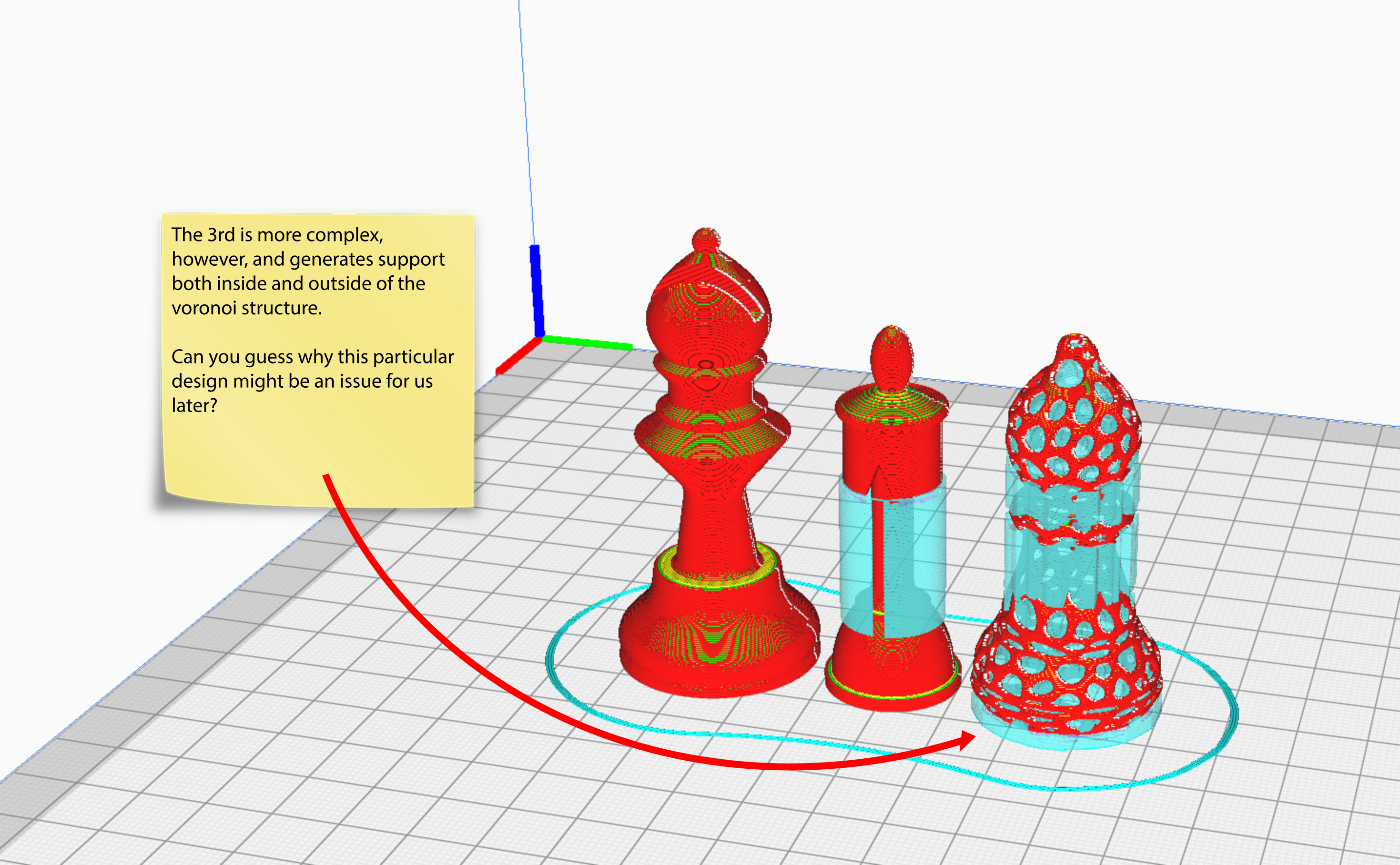

### Here's the answer:

The majority of the support structure in the 3rd chess piece cannot removed, since it's trapped inside of the design with no way to clip it out.

AKA... it's stuck!

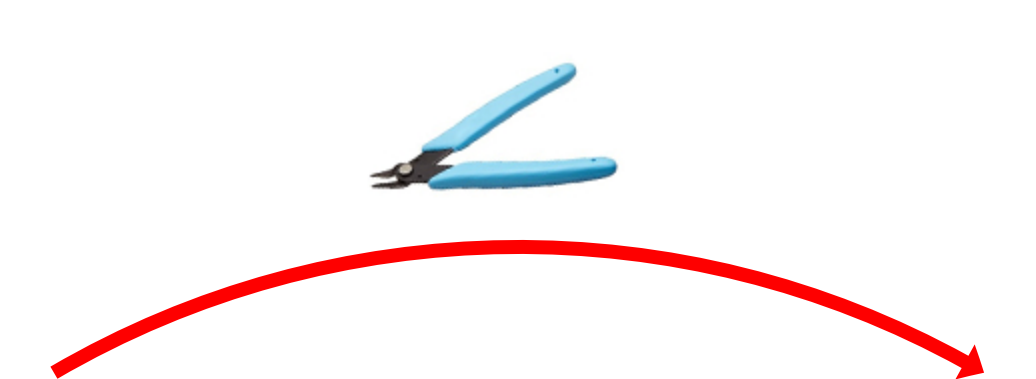

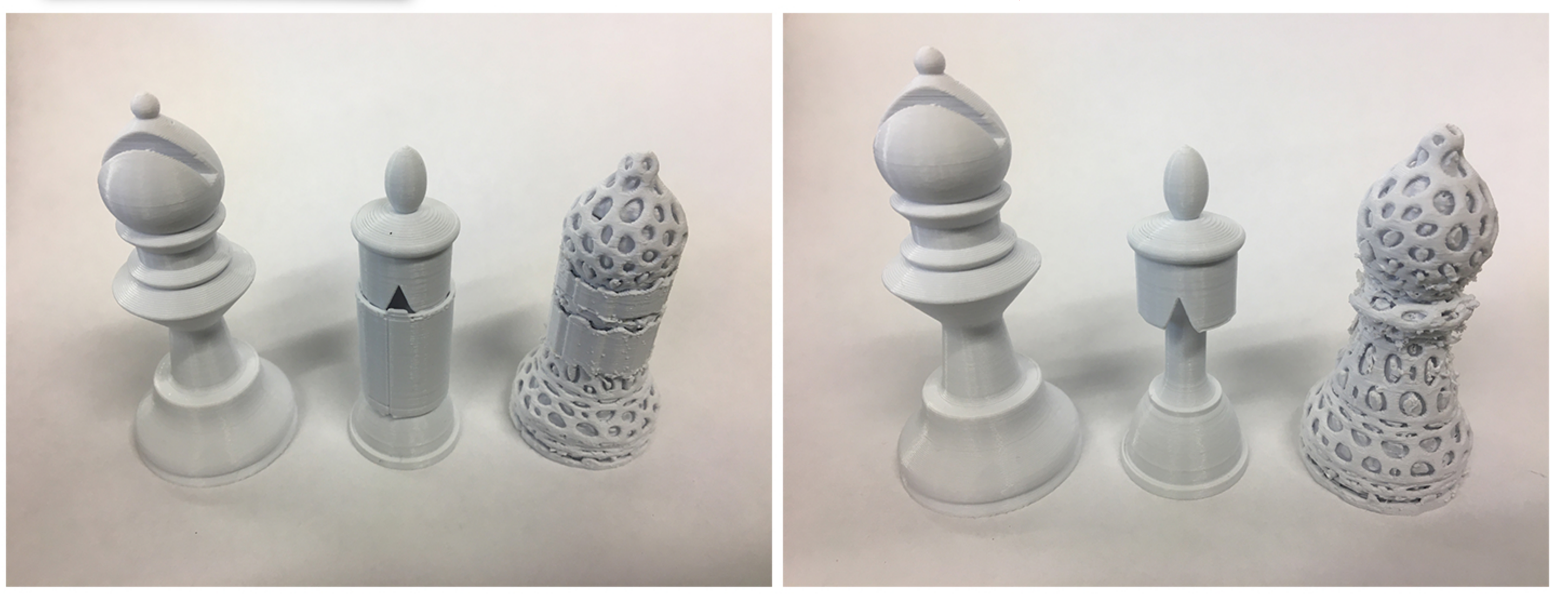

#### UMS5\_chess\_3 - UltiMaker Cura File <u>E</u>dit View Settings E<u>x</u>tensions Preferences <u>H</u>elp ... UltiMaker Cura PREPARE PREVIEW MONITOR 💤 Arch315 - UltS5 S...rt - Fast - 0.2mm 🛛 🔀 10% 🏠 On 📩 On 🗸 Generic PLA Ultimaker Natural PVA (1)2 $\sim$ Ultimaker S5 $\sim$ AA 0.4 BB 0.4 Print settings Profile ρ Search se This is where "soluble support" on ÷ the Ultimaker S5 comes into play! L Quality 2 Layer Height If we queue up the design to an S5 - S5 🔛 Walls machine and choose the "Soluble 5 Support" option, the object will print support structures with a Þ:4 🔀 Infill special dissolvable filament. Infill Density 8 Infill Pattern Material Q. (?) Speed rint Speed

2

✓ Object list

chess\_3.stl

0

/ UMS5\_chess\_3 27.8 x 27.7 x 57.5 mm

0000

 $\times$  $\sim$ Arch315 - UltS5 Soluble Support - Fast - 0.2mm Extra Fast - 0.3 mm Visual Extra Fine - 0.06 mm Fine - 0.1 mm Normal - 0.15 mm Engineering Fine - 0.1 mm Normal - 0.15 mm Top/Botto Draft Fast - 0.2 mm Extra Fast - 0.3 mm Custom profiles Arch315 - UltS5 Fast Breakaway Arch315 - UltS5 Soluble Support Arch315 - UltS5 Standard Breakaway Manage Profiles... Ctrl+J ے Travel < X Cooling < K Recommended

Marketplace

 $\times$ 

Sign in

Once finished printing, place the piece into a cup of water for a couple of hours (time will vary depending on size).

The PVA support material is dissolved away and leaves the object behind!

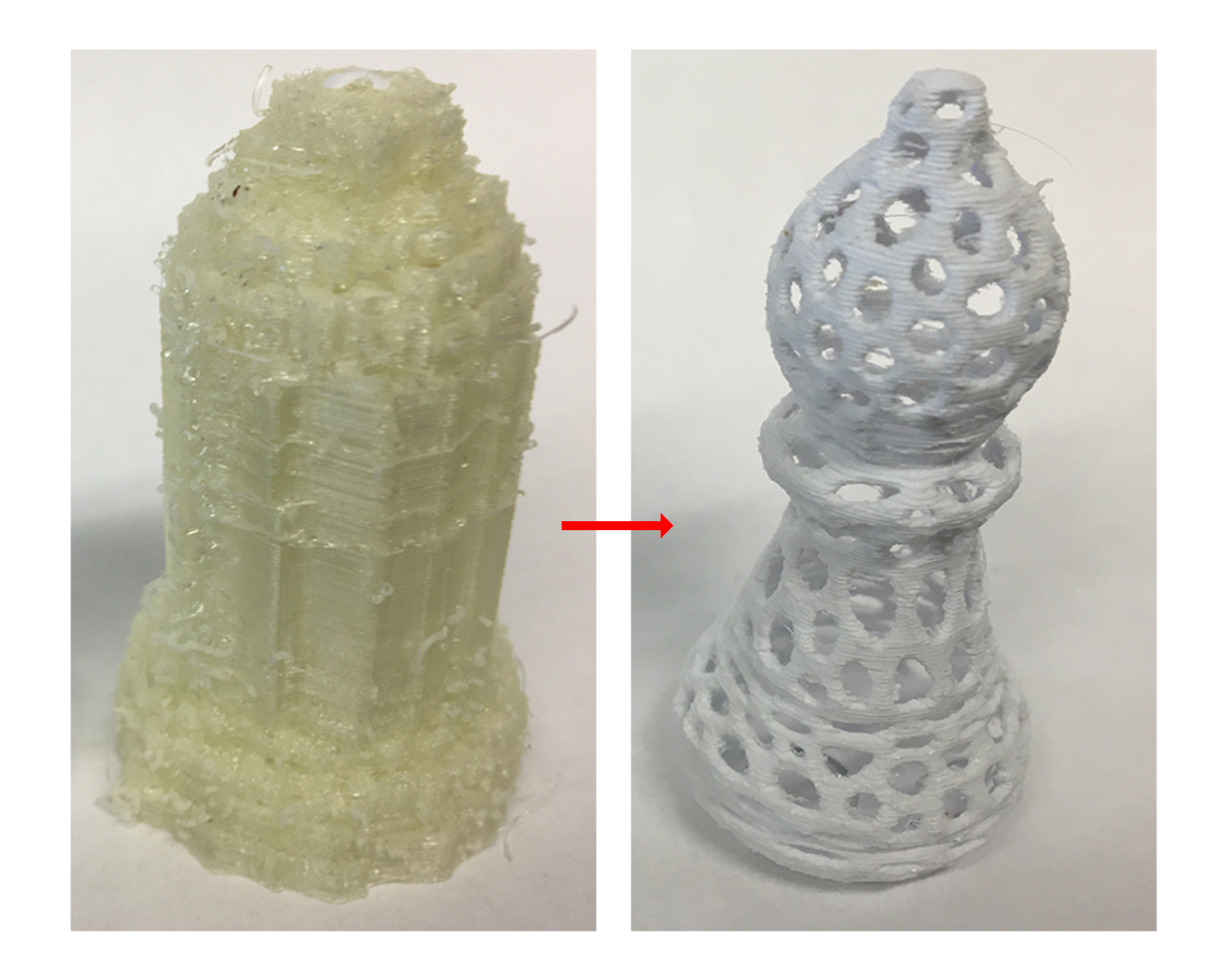

The final result is not the *prettiest* and will require some mild clean-up work, however at least compared to the chess piece on the left, the right object is usable.

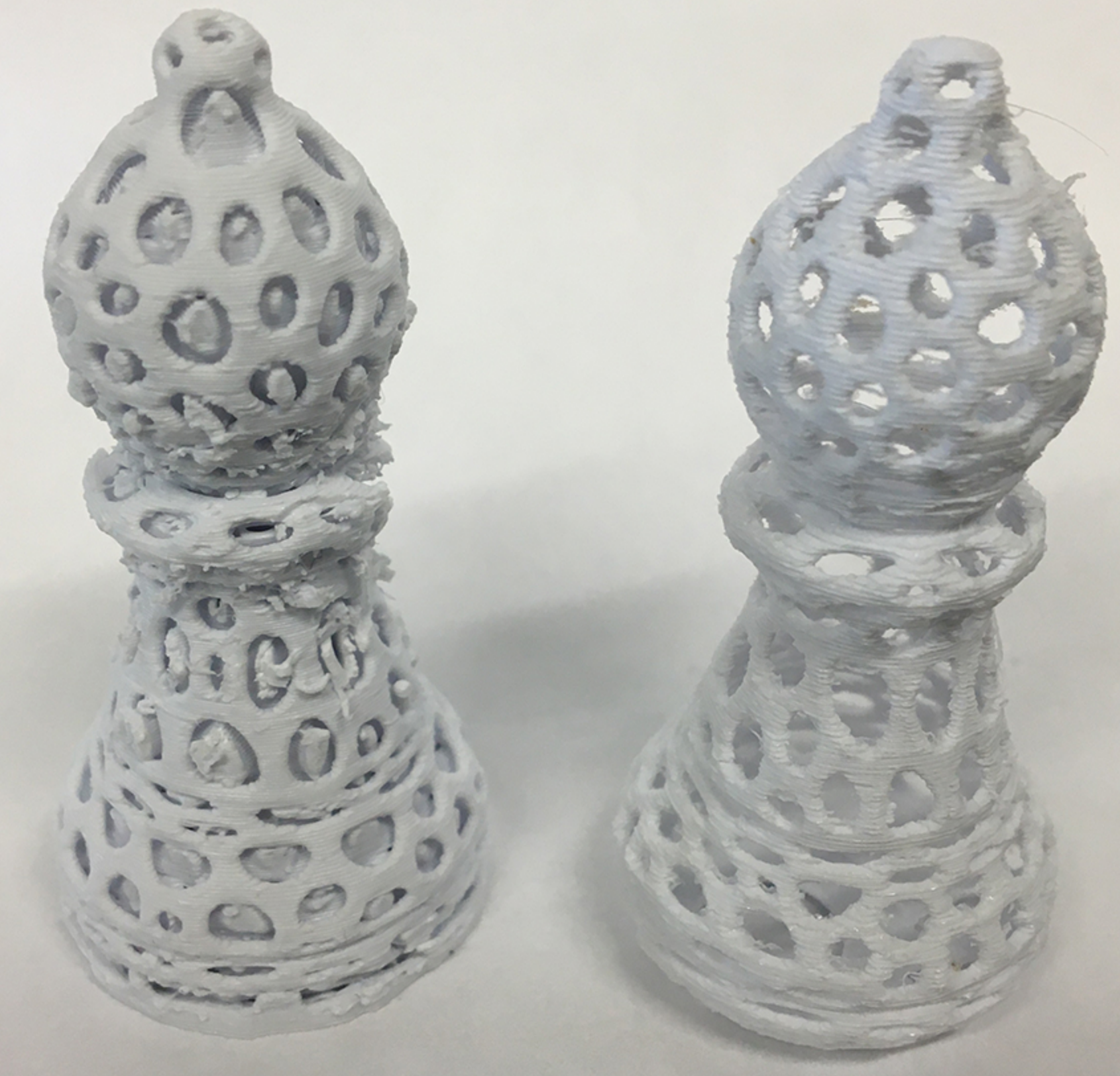

breakaway support :(

water soluble support

CUMS3\_house1\_full - Ultimaker Cura

File Edit View Settings Extensions Preferences Help

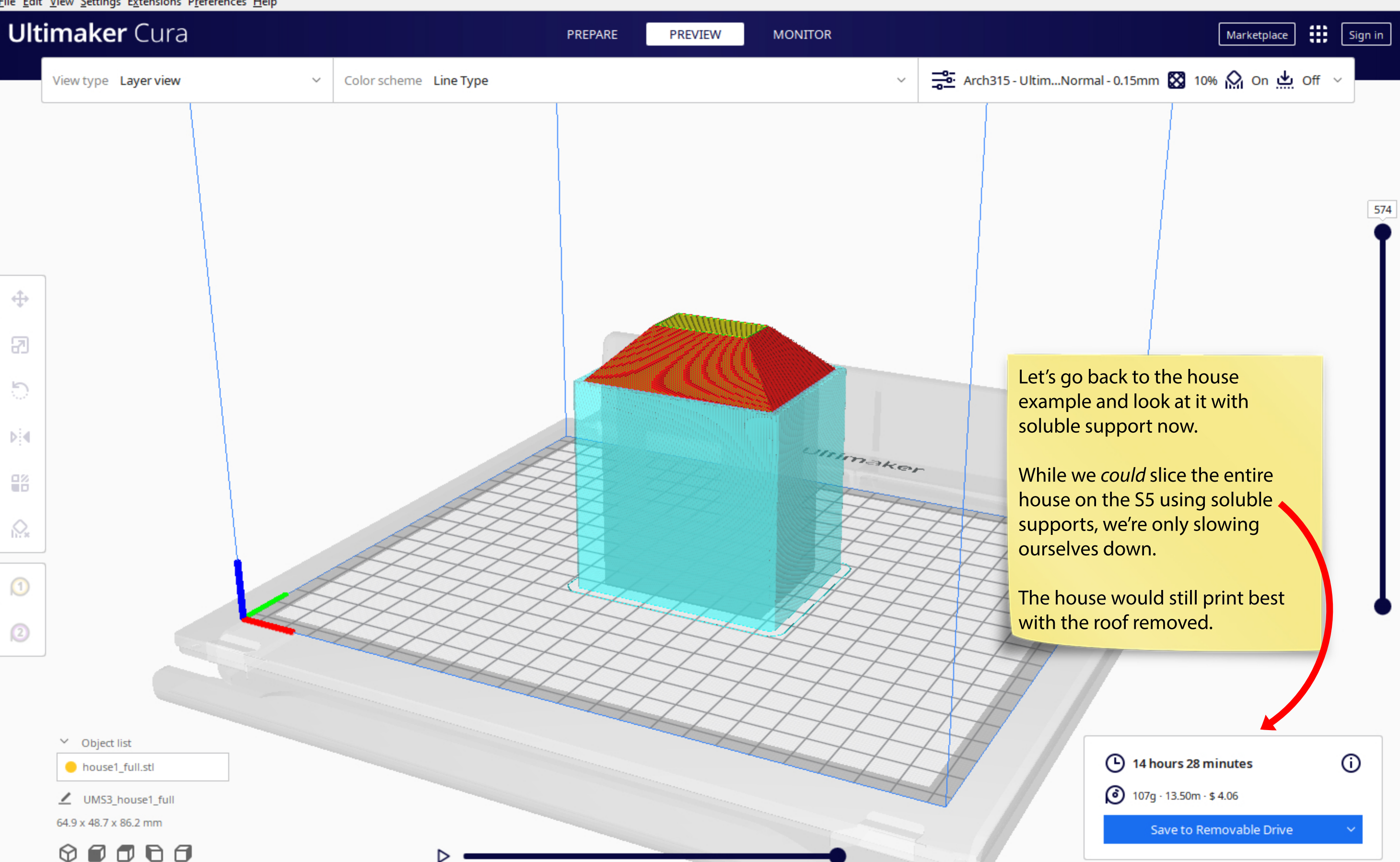

 $\times$ 

C UMS3\_house1\_full - Ultimaker Cura

File Edit View Settings Extensions Preferences Help

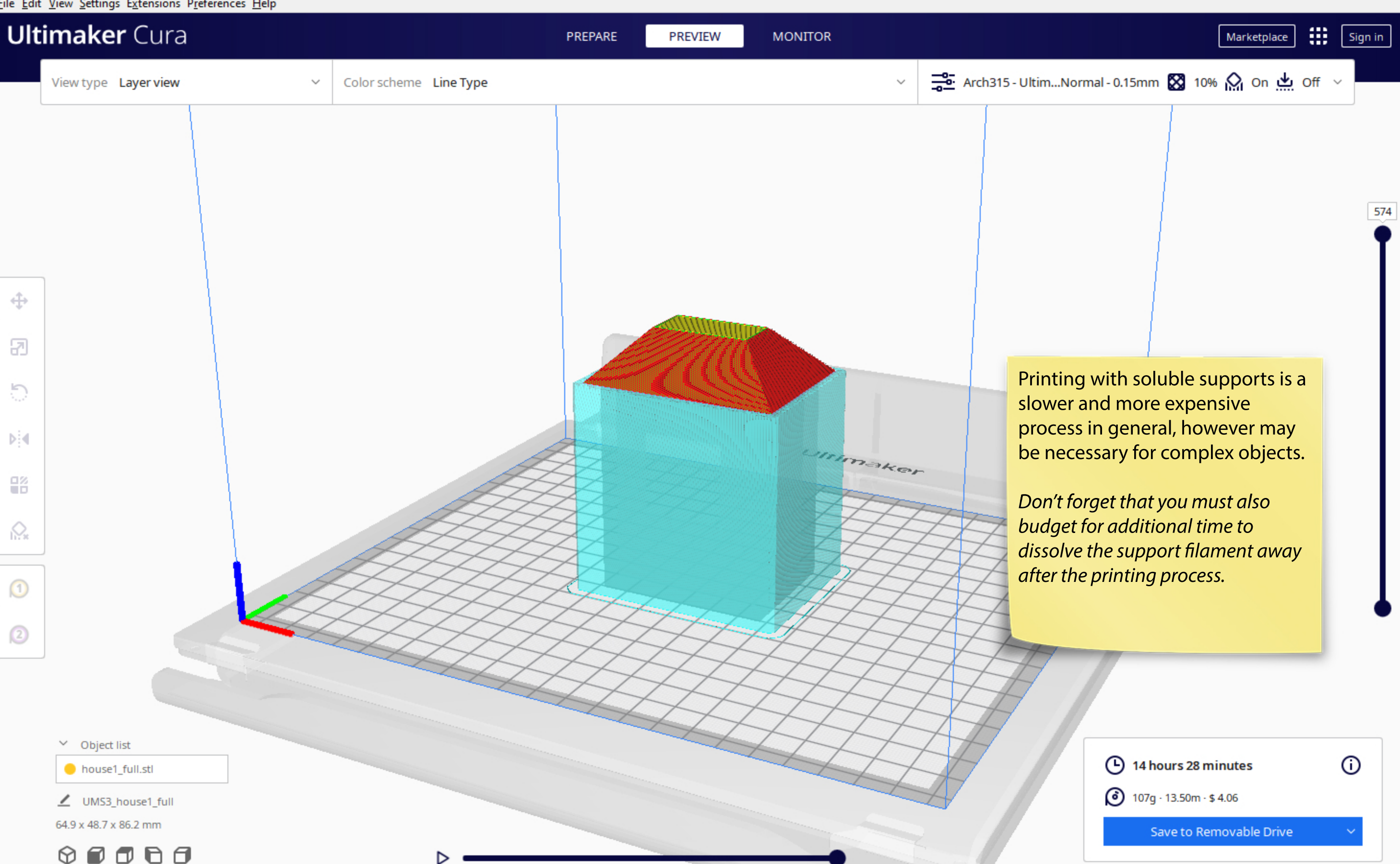

 $\times$ 

In summary, a break-down chart of all the equipment will be provided on the next page.

All machines print at the same quality.

Staff asks that students *only* utilize the larger-format S5 machines for 3D prints that CANNOT be cut down to size OR sliced easily for breakway support, as the queue is longer.

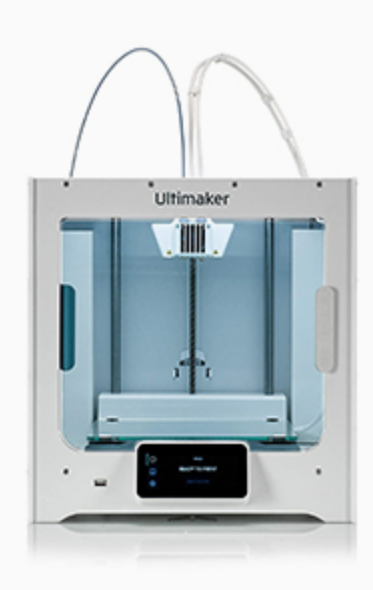

## Ultimaker S3

- (230 x 190 x 200mm) (9.0 x 7.4 x 7.8in)
- PLA plastic filament (white & black)

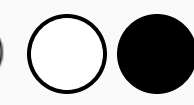

- Breakaway support (hand-removal)

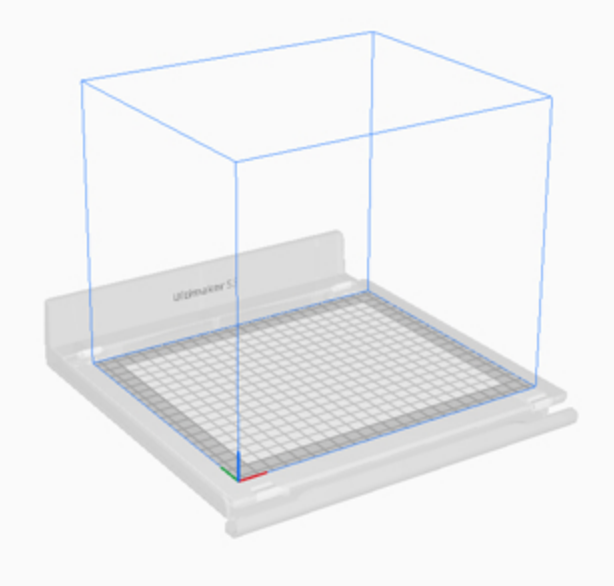

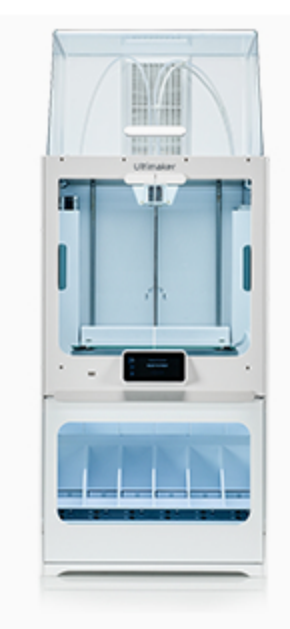

## Ultimaker S5

- (330 x 240 x 300mm) (13.0 x 9.4 x 11.8in)
- PLA plastic filament (white only)
- Breakaway OR soluble support (dissolvable)

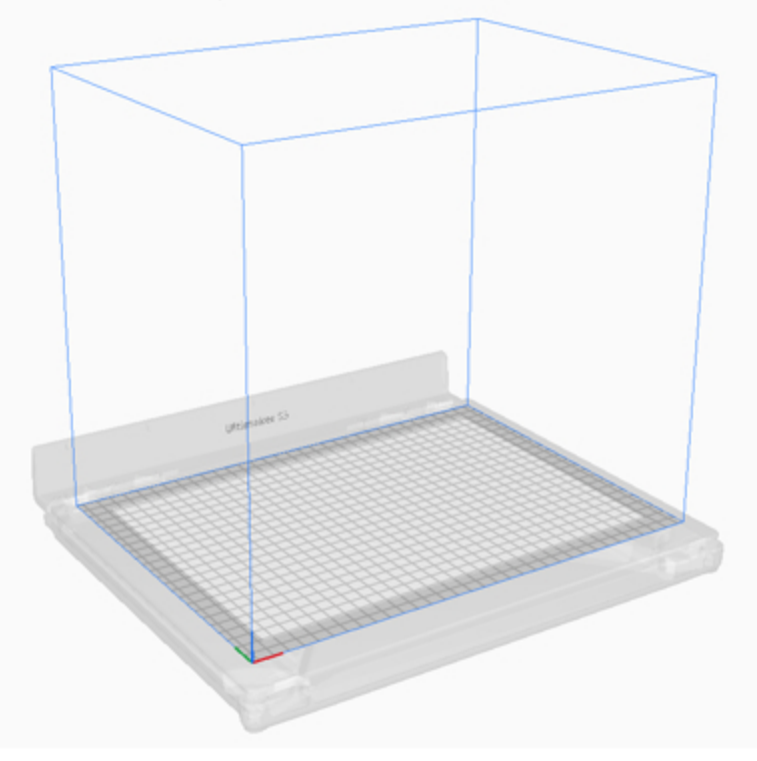